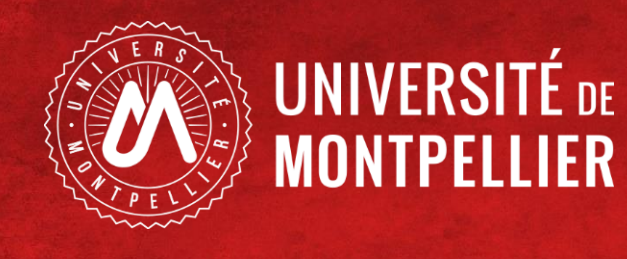

# Etudiants paramédicaux : Première inscription par le web PRIMO-WEB

# SOMMAIRE

- Informations générales
- Page d'accueil PRIMO
- Présentation des écrans de l'application

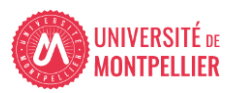

## Informations générales

L'application n'est pas compatible avec les smartphones et les tablettes.

Navigateurs à utiliser de préférence : MOZILLA, CHROME, SAFARI

- Vous n'avez pas de frais d'inscription à régler. (0€)
- Vous n'avez <u>aucune pièce justificative</u> à fournir.

Vous n'avez jamais été inscrit à l'Université de Montpellier

Vous vous êtes inscrit dans votre institut en 2021/2022 suite à une procédure sur PARCOURSUP.

Votre institut vous informera des dates d'ouvertures de l'application.

### Au cours de la procédure, deux pdf vous seront proposés sur l'application :

- Un pdf récapitulatif des informations renseignées

- Un pdf qui valide votre inscription sur l'application et que vous pourrez également vous envoyer par mail.

Pour valider votre inscription vous devez sur le dernier écran cliquer sur le **bouton** « *Terminer* » (Sur cet écran le numéro étudiant au format numérique : **221xxxxx** vous sera indiqué)

Lien vers l'application : https://infoservices.umontpellier.fr/Primo\_Infos/

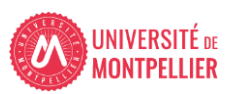

## Page d'accueil primo

### INSCRIPTION ADMINISTRATIVE

### VOUS ALLEZ RÉALISER VOTRE INSCRIPTION ADMINISTRATIVE POUR L'ANNÉE UNIVERSITAIRE 2021/2022

#### 1- LA CONTRIBUTION DE LA VIE ETUDIANTE ET DE CAMPUS (CVEC)

A l'attention des instituts paramédicaux : infirmiers, infirmiers anesthésistes, ergothérapeutes, manipulateurs radio, masseur kinésithérapeutes.

Si le numéro d'attestation CVEC vous a été demandé lors de votre inscription dans votre institut de formation, alors vous devrez renseigner celui-ci lors de votre inscription sur l'application.

Pour toute question relative à la démarche CVEC, merci de contacter votre institut de formation.

La CVEC est une contribution « destinée à favoriser l'accueil et l'accompagnement social, sanitaire, culturel et sportif des étudiants et à conforter les actions de prévention et d'éducation à la santé réalisées à leur intention ».

Chaque étudiant en formation initiale dans un établissement d'enseignement supérieur doit obligatoirement obtenir, préalablement à son inscription, son attestation d'acquittement de la Contribution de vie étudiante et de campus (CVEC), par paiement ou exonération.

#### Connectez-vous dès à présent au site cvec.etudiant.gouv.fr pour prendre connaissance des démarches à effectuer AVANT de vous inscrire à l'UM.

- Étape 1 : Effectuez les démarches nécessaires via cvec.etudiant.gouv.fr (pensez à vous munir au préalable de votre numéro INE)
- Étape 2 : Imprimez votre attestation, elle vous sera demandée lors de votre inscription, que vous soyez exonéré ou non de la contribution : l'attestation est obligatoire.
- Étape 3 : Procédez à votre inscription ou réinscription selon les modalités mises en place dans votre composante.

#### Selon votre situation

- soit il vous sera demandé de vous acquitter d'un montant forfaitaire de 92 euros
- soit vous serez exonéré.

Dans les deux cas, une attestation vous sera délivrée : sans elle, vous ne pouvez pas réaliser votre inscription administrative.

#### 2- PAIFMENT EN LIGNE

A l'attention des instituts paramédicaux : infirmiers, infirmiers anesthésistes, ergothérapeutes, manipulateurs radio, masseur kinésithérapeutes. Vous n'avez aucun frais à régler

Selon votre situation, le paiement en ligne peut vous être demandé, munissez-vous dès à présent d'une carte bancaire (VISA/MASTERCARD). Les boursiers du CROUS sont exonérés des frais d'inscriptions.

Attention aux fausses demandes par mail de recouvrement des droits d'inscription. Assurez-vous systématiquement que la demande provient du service comptable de l'Université et que cette demande est justifiée (vérifiez sur votre compte bancaire : si le paiement de vos droits a déjà été effectué, ne pas tenir compte du mail) en cas de doute ne pas répondre au mail et contactez votre service de scolarité ou l'agence comptable

#### **3- FIN DE L'INSCRIPTION**

Votre inscription à l'établissement sera effective quand le message "Votre demande d'inscription a bien été prise en compte" sera affiché à l'écran (avec un numéro étudiant attribué au format (220XXXX) et lorsque vous aurez transmis l'ensemble des pièces justificatives demandées.

Attention, vous ne pourrez plus modifier les informations saisies dans l'application.

### 4- INFORMATIONS COMPLÉMENTAIRES

Plus d'informations sur le site UM ici https://www.umontpellier.fr/formation/admission-et-inscription ou sur la page inscription 2020 de votre composante.

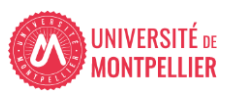

### page d'accueil de l'application

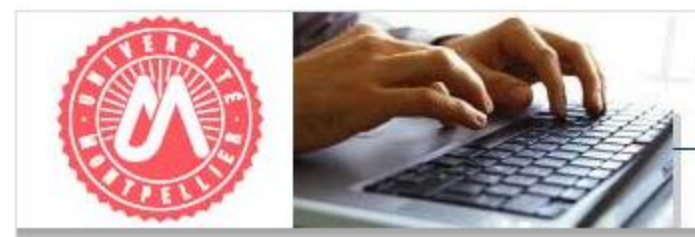

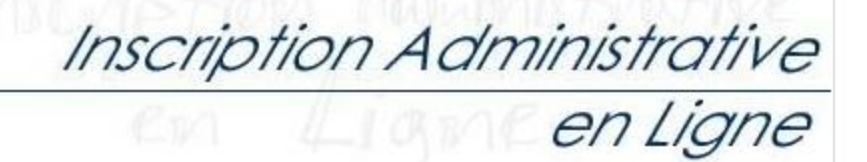

Informations Complémentaires

Mentions Légales

#### **INFORMATIONS IMPORTANTES :**

Cette application n'est pas compatible avec les navigateurs mobiles, tablettes et smartphones

Vous allez réaliser votre inscription administrative pour l'année universitaire 2021/2022 : Avant de démarrer votre inscription, veuillez-vous munir de votre numéro INE ou BEA, votre attestation CVEC.

ATTENTION : Après validation de votre inscription sur l'application, vous ne pourrez plus la modifier. En cas de difficulté veuillez consulter la page inscription de votre Ecole, UFR ou Institut.

#### Pour vous identifier :

Votre identifiant doit comporter 10 caractères (faire précéder de zéros votre numéro de dossier, si nécessaire. ex P210012345, ECAB1234CD

#### Où trouver mon identifiant ?

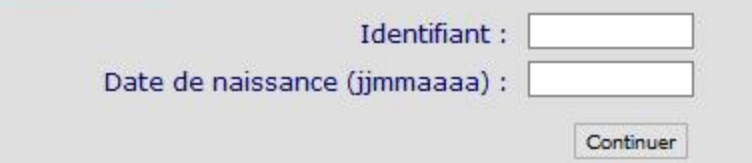

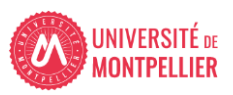

| Merci de vous in<br>Votre identifiant doit | <b>lentifier :</b><br>comporter 10 caractères faire précéder de zéros | votre numéro de o | dossier, si nécessaire, ex P190002345, ECAB1234 | CD |
|--------------------------------------------|-----------------------------------------------------------------------|-------------------|-------------------------------------------------|----|
| Où trouver mon ide                         | entifiant ?                                                           |                   |                                                 |    |
| $\mathbf{X}$                               | Identifiant :                                                         | <u>j</u>          |                                                 |    |
| $\sim$                                     | Date de naissance (jjmmaaaa) :                                        |                   |                                                 |    |
| $\langle \rangle$                          |                                                                       | Continuer         |                                                 |    |

### Informations relatives à l'inscription administrative 2021-2022

| J'ai candidaté sur                         | Informations<br>Complémentaires            | Mon identifiant (10 caractères) est                                                                                            |
|--------------------------------------------|--------------------------------------------|----------------------------------------------------------------------------------------------------|
| Parcoursup                                 | Etudiants Infirmiers IFSI                  | P21 suivi de votre numéro de dossier Parcoursup<br>Exemple: votre identifiant est P210123456 si votre n° dossier<br>est 123456 |
| Parcoursup                                 |                                            | P21 suivi de votre numéro de dossier Parcoursup<br>Exemple: votre identifiant est P210123456 si votre n° dossier<br>est 123456 |
| eCandidat                                  | L2, L3, Licence<br>professionnelle, M1, M2 | EC suivi de votre numéro de dossier eCandidat<br>Exemple: votre identifiant est ECAB1234CD si votre n° dossier<br>est AB1234CD |
| Polytech                                   | Hors 1ère année                            | B21 suivi de votre numéro de pré-inscription                                                                                   |
| Etudiants de MEDECINE<br>en 1ère année DES |                                            | MD suivi de votre date de naissance (JJMMAA) suivi de la 1ère<br>lettre de votre nom suivi de la 1ère lettre de votre prénom   |

Identifiant :

Si vous êtes lycéen ayant obtenu votre bac en juin 2021 avec un numéro INE valide et que vous souhaitez vous inscrire en licence 1ère année, à l'IUT ou à Polytech, votre numéro d'identification est constitué de la façon suivante : P21 + votre numéro Parcoursup sur 7 caractères (faire précéder de zéros votre numéro de dossier, si nécessaire)

Exemple : P210123456 si votre identifiant Parcoursup est 123456

Si vous souhaitez vous inscrire à Polytech et que vous n'avez jamais été inscrit à l'Université de Montpellier, votre numéro d'identification est constitué de la façon suivante : B21+le numéro qui vous a été fourni par POLYTECH suite à votre pré-inscription.

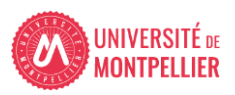

## Confirmation identité

|                                                                                                    | Inscription Administrative<br>en Ligne                                                                                    |
|----------------------------------------------------------------------------------------------------|----------------------------------------------------------------------------------------------------|
| Veuillez confirmer votre identité : Si les informations se<br>de le signaler à votre institut ou scolarité pour une com | ont erronées ou incomplètes, merci <u>Informations Complémentaires</u> ,<br>rection ultérieure. <u>Mentions Légales</u> , |
| Nom patronymique :                                                                                                    |                                                                                                    |
| Prénom :                                                                                                    |                                                                                                    |
| Date de naissance :                                                                                                    |                                                                                                    |
| BAC ou équivalence : 002                                                                                                | er Confirmer                                                                                                    |
|                                                                                                    |                                                                                                    |
| Si les informations sont incomplètes                                                                                    | ou incorrectes, le signaler à votre institut                                                                              |
| pour une mis                                                                                                    | e à jour ultérieure                                                                                                    |
| Cliquers                                                                                                    | sur confirmer.                                                                                                    |

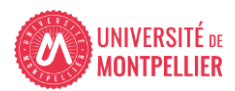

## Vous n'êtes pas bachelier 2021 (néobachelier)

|                                                                                                    |                                                                                   | Inscription Adi                   | ministrative                                                           |              |
|----------------------------------------------------------------------------------------------------|-----------------------------------------------------------------------------------|-----------------------------------|------------------------------------------------------------------------|--------------|
| The second second secon |                                                                                   | en Lign                           | en Ligne                                                               |              |
| UNIVERSITE DE MO<br>2018/2019<br>Nom :                                                                                                    | ONTPELLIER Année universita<br>Prénom :                                           | aire                              | Informations Complémentaires<br>Contact<br>Quitter<br>Mentions Légales |              |
| Né(e) le :<br>Choix de l'inscription                                                                                                    | Pour chaque inscription, veuillez<br>Sinon cliquez sur "Continuer"                | : indiquer si vous possédez un ti | tre d'accès externe.                                                   |              |
| Données personnelles                                                                                                    | Titre(s) d'accès externe(s) @                                                     |                                   | _                                                                      |              |
| Données annuelles                                                                                                    | Année d'obtention :                                                               |                                   |                                                                        |              |
| Couverture sociale                                                                                                    | Diplome :<br>Pays :<br>Département (si pays = France) :<br>Type d'établissement : |                                   |                                                                        | Pas d'action |
| Autres données                                                                                                    | Précisez l'établissement :                                                        |                                   |                                                                        |              |
| Droits à payer                                                                                                    |                                                                                   |                                   | Continuer                                                              | K            |
| Récapitulatif inscription                                                                                                    |                                                                                   |                                   |                                                                        |              |
| ŧ                                                                                                    |                                                                                   |                                   |                                                                        |              |
| Paiement                                                                                                    |                                                                                   |                                   |                                                                        |              |
| Fin de l'inscription                                                                                                    |                                                                                   |                                   |                                                                        |              |

# Choix de l'inscription

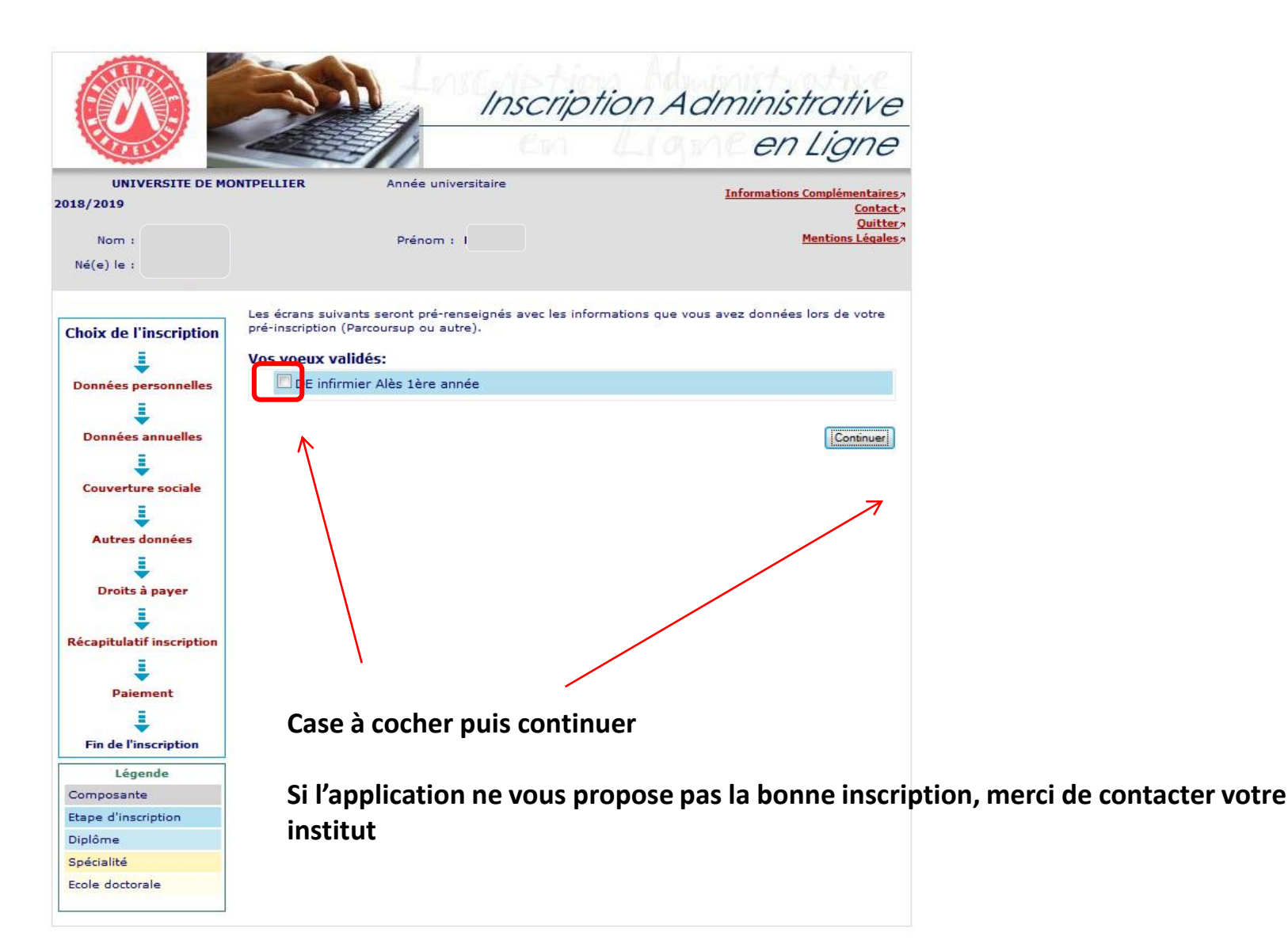

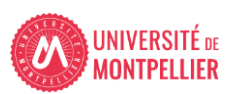

## Choix de l'inscription

|                                                                                                    |                      | Inscrip                           | iption Administrative<br>en Ligne                                      |
|----------------------------------------------------------------------------------------------------|----------------------|-----------------------------------|------------------------------------------------------------------------|
| UNIVERSITE DE MO<br>2018/2019<br>Nom :<br>Né(e) le : :                                                                                                    | Vous avez choisi l'i | Année universitaire<br>Prénom : F | Informations Complémentaires<br>Contact<br>Quitter<br>Mentions Légales |
| Choix de l'inscription Choix de l'inscription | Etape d'inscription  | n :                               | DE infirmier Alès 1ère année<br>Recommencer                            |

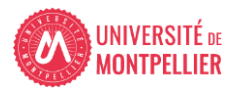

# Données personnelles

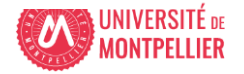

## Données personnelles 1<sup>er</sup> cas : néobachelier

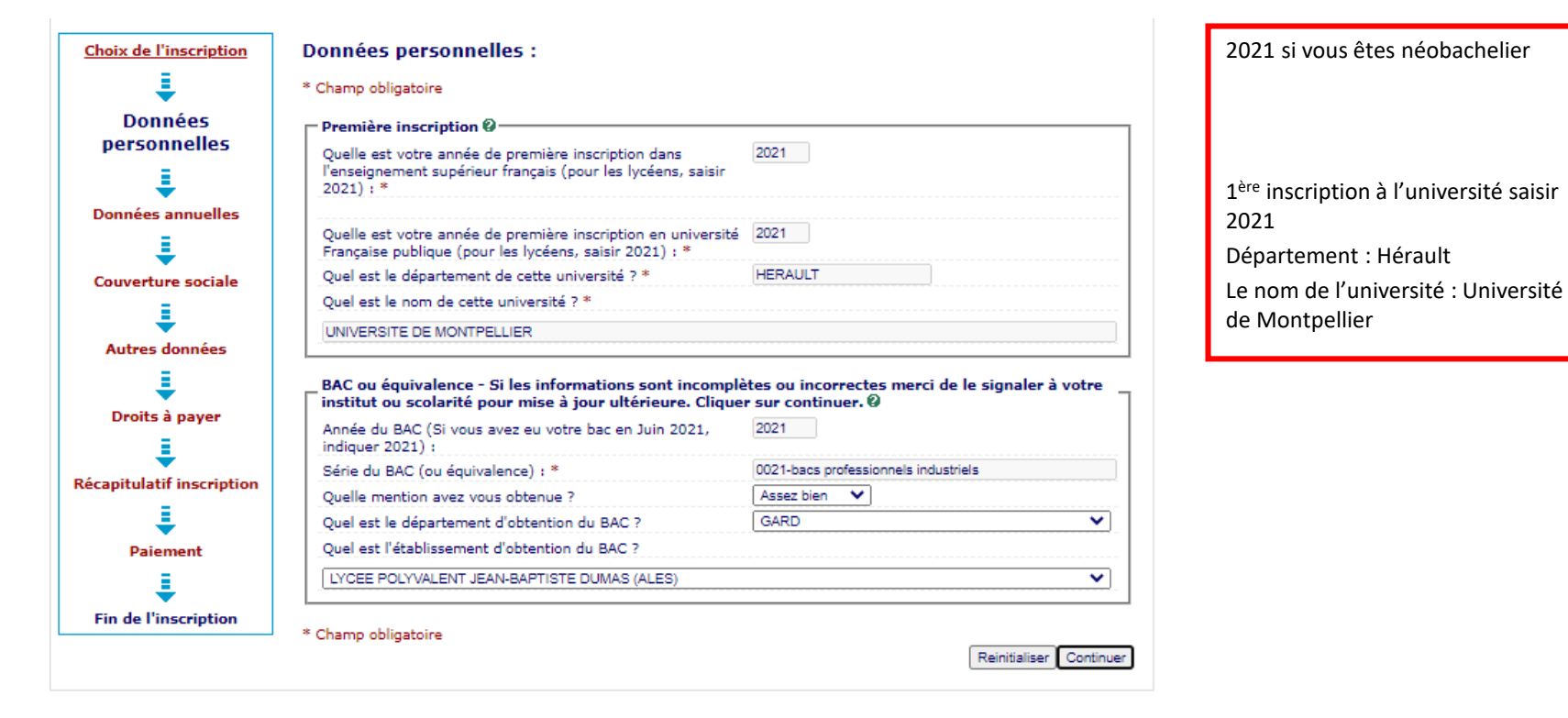

Baccalauréat ou équivalence - Etudiants des instituts paramédicaux , si les informations sont incomplètes ou incorrectes merci de le signaler à votre institut pour mise à jour ultérieure cliquer sur continuer  $\Theta$ 

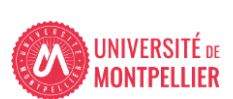

## Non-néobachelier – mais 1<sup>ère</sup> inscription à l'université de montpellier en 2021

|                           |                                                                                                    |                                                                          | Vous avez suivi des études d'enseignement supérieur Français avant 2021 (BTS,)                        |
|---------------------------|----------------------------------------------------------------------------------------------------|--------------------------------------------------------------------------|----------------------------------------------------------------------------------------------------|
|                           |                                                                                                    |                                                                          | Vous n'avez pas été inscrit dans une autre<br>université renseigné comme ci-joint : Le<br>Département |
| Choix de l'inscription    | Données personnelles :                                                                                                |                                                                          |                                                                                                    |
| Ļ                         | * Champ obligatoire                                                                                                   |                                                                          |                                                                                                    |
| Données                   | □ Première inscription Ø                                                                                              |                                                                          |                                                                                                    |
| personnelles              | Quelle est votre année de première inscription dans                                                                   |                                                                          |                                                                                                    |
| ŧ                         | l'enseignement supérieur français (pour les lycéens, saisir<br>2021) : *                                              |                                                                          |                                                                                                    |
| Données annuelles         |                                                                                                    |                                                                          |                                                                                                    |
| ŧ                         | Quelle est votre année de première inscription en universit<br>Française publique (pour les lycéens, saisir 2021) : * | <u>á</u> 2021                                                            | Vous avez été inscrit dans une autre université                                                       |
| Couverture sociale        | Quel est le département de cette université ? *                                                                       | HERAULT                                                                  | que l'Université de Montpellier précédemment :                                                        |
| =                         | Quel est le nom de cette université ?*                                                                                |                                                                          |                                                                                                    |
| Ŧ                         | UNIVERSITE DE MONTPELLIER                                                                                             |                                                                          | Indiquer la date de 1 <sup>ere</sup> année d'inscription dans                                         |
| Autres données            |                                                                                                    |                                                                          | cette université (exemple 2019 si c'est                                                               |
| Ļ                         | BAC ou équivalence - Si les informations sont incomp<br>institut ou scolarité pour mise à jour ultérieure. Cliqu      | lètes ou incorrectes merci de le signaler à votre<br>er sur continuer. Ø | 2019/2020)                                                                                            |
| Droits a payer            | Année du BAC (Si vous avez eu votre bac en Juin 2021,                                                                 | 2020                                                                     | Choisir le département et Sélectionner                                                                |
| I I                       | indiquer 2021) :                                                                                                    |                                                                          | l'université dans le menu déroulant                                                                   |
| Récapitulatif inscription | Série du BAC (ou équivalence) : *                                                                                     | 0021-bacs professionnels industriels                                     |                                                                                                    |
|                           | Quelle mention avez vous obtenue ?                                                                                    | Assez bien 🗸                                                             |                                                                                                    |
| ÷                         | Quel est le département d'obtention du BAC ?                                                                          | GARD                                                                     |                                                                                                    |
| Paiement                  | Quel est l'établissement d'obtention du BAC ?                                                                         |                                                                          |                                                                                                    |
| ŧ                         | LYCEE POLYVALENT JEAN-BAPTISTE DUMAS (ALES)                                                                           | <b></b>                                                                  |                                                                                                    |
| Fin de l'inscription      | T                                                                                                    |                                                                          |                                                                                                    |
|                           | * Champ obligatoire                                                                                                   |                                                                          |                                                                                                    |

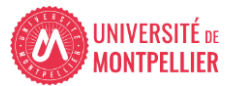

Reinitialiser Continuer

## DONNEES PERSONNELLES

|                           | Données personnelles:                                   |                                         |
|---------------------------|---------------------------------------------------------|-----------------------------------------|
| Choix de l'inscription    | * Champ obligatoire                                     |                                         |
| ÷                         |                                                         |                                         |
| Données                   | Situation familiale 🤪                                   |                                         |
| personnelles              | Sélectionner la valeur "Ne pas renseigner" *            |                                         |
|                           | Combien avez-vous d'enfants ?                           | Choisir la valeur « ne pas renseigner » |
| Données annuelles         | ⊂ Situation militaire Ø                                 |                                         |
|                           | Quelle est votre situation militaire pour l'année       | Choisir la valeur correspondant a votre |
| •                         | universitaire ? *                                       | situation, vous n'aurez pas à fournir   |
| Couverture sociale        |                                                         | de justificatif                         |
| 1 I                       | Si vous avez un handicap reconnu : 0                    |                                         |
| Autres données            | Vous souhaitez déclarer une situation de handicap       | nas d'action                            |
|                           |                                                         |                                         |
| ▼                         | ⊂ Adresse fixe Ø                                        |                                         |
| Droits à payer            | Quel est votre téléphone 2                              |                                         |
| 1                         | Quelle est votre adresse ? *                            |                                         |
| Récanitulatif inscription |                                                         | Renseigner adresse permanente ou        |
|                           | Complément commune, lieu-dit                            |                                         |
| ÷                         | Pays : *                                                |                                         |
| Paiement                  | Si adresse en France                                    |                                         |
| E                         | Quel est votre code postal ?                            |                                         |
|                           | Quelle est votre commune ?                              |                                         |
| Fin de l'inscription      | Si adresse à l'étranger                                 |                                         |
|                           | Quel est votre code postal et votre ville ?             |                                         |
|                           | Type d'hébergement pour l'année universitaire 2021/2022 |                                         |
|                           | Quel est votre type d'hébergement ? *                   |                                         |
|                           | ⊂ Coordonnées personnelles Ø                            |                                         |
|                           | Quel est votre téléphone portable (OBLIGATOIRE) 2 *     | Renseigner téléphone portable et mail   |
|                           | Quelle est votre adresse mail personnelle 2 *           |                                         |
|                           | Veuillez confirmer votre adresse mail personnelle ?     | personner                               |
|                           | veones commer voire auresse man personnelle .           |                                         |
|                           | * Champ obligatoire                                     |                                         |
|                           |                                                         |                                         |
|                           | Rei                                                     | einitialiser   Continuer                |

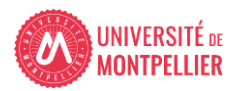

# DONNEES ANNUELLES

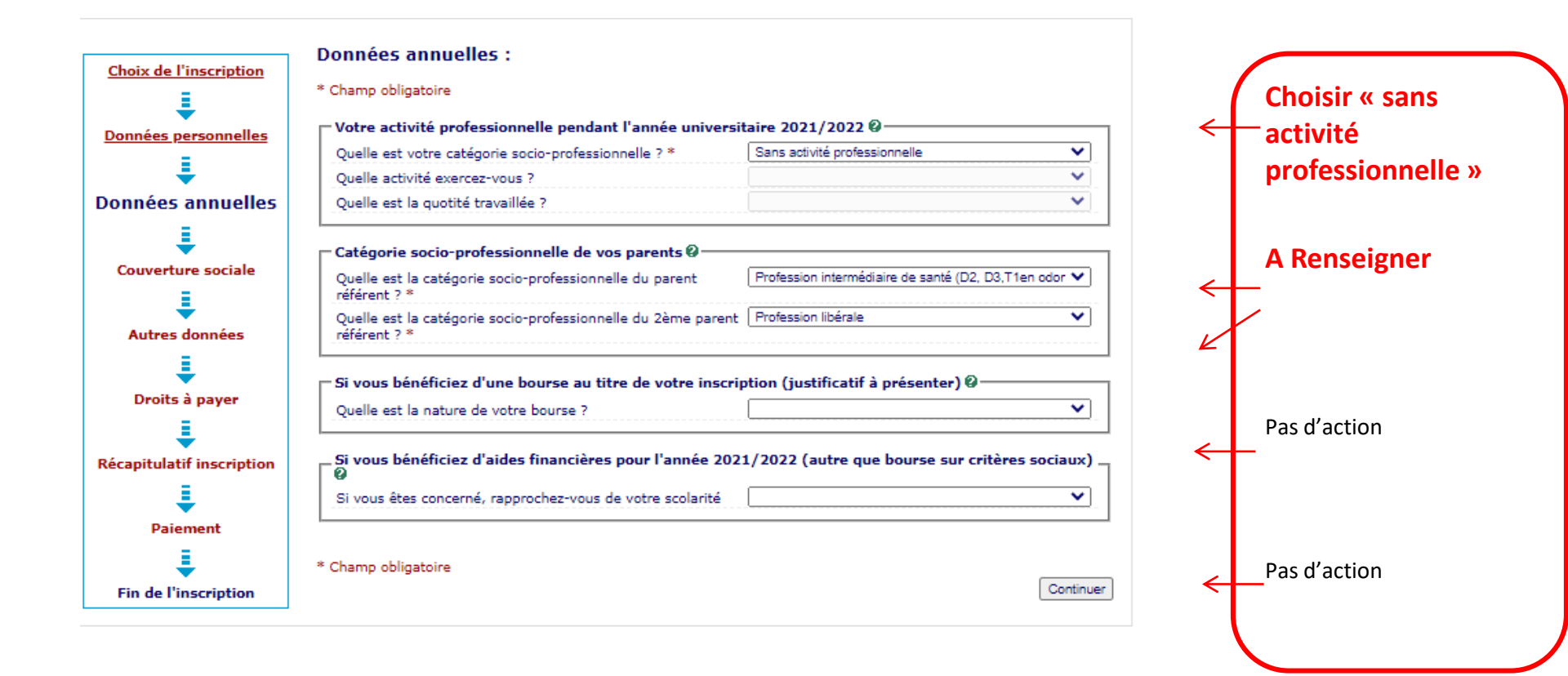

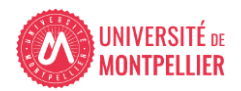

#### Données annuelles :

\* Champ obligatoire

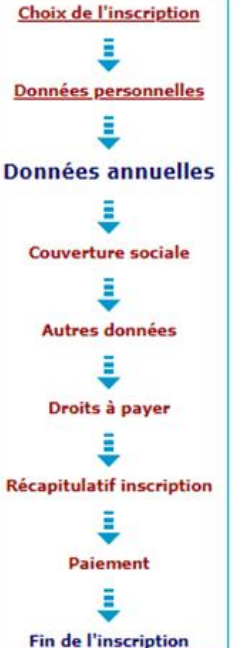

| Dernier établissement fréquenté @                                                                                                    |                                                                                                    |
|----------------------------------------------------------------------------------------------------|----------------------------------------------------------------------------------------------------|
| Qual est la type de l'établissement ?                                                                                                    | Lycée                                                                                                    |
| Quel est le département où se trouve cet établissement ?                                                                                                    | ARDECHE                                                                                                    |
| Quel est le cepartement du se trouve det établissement ?                                                                                                    | P1020012                                                                                                    |
|                                                                                                    |                                                                                                    |
| Quelle est l'année universitaire de fréquentation de cet<br>établissement ?                                                                                                    | 2018 / 2019                                                                                                    |
| L'année dernière (2018/2019) Ø                                                                                                    |                                                                                                    |
| Quelle était votre situation ? *                                                                                                    | Enseignement secondaire (y compris par correspon                                                                                                    |
| Quel était le pays de votre formation ?                                                                                                    | FRANCE                                                                                                    |
| Quel était le département de votre formation ?                                                                                                    | ARDECHE                                                                                                    |
| (si pays = France)                                                                                                    |                                                                                                    |
| (a) pays = rrance)<br>Précisez l'établissement :                                                                                                    |                                                                                                    |
| (s) pays = riance)<br>Précisez l'établissement :<br>LYCEE POLYVALENT ASTIER                                                                                                    |                                                                                                    |
| (s) pays – France)<br>Précisez l'établissement :<br>LYCEE POLYVALENT ASTIER                                                                                                    |                                                                                                    |
| Précisez l'établissement :<br>LYCEE POLYVALENT ASTIER                                                                                                    |                                                                                                    |
| (s) pays - France)<br>Précisez l'établissement :<br>LYCEE POLYVALENT ASTIER<br>Dernier diplôme obtenu @<br>Quel est le type de ce diplôme ? *                                                                                                    | Baccalauréat (Français)                                                                                                    |
| (s) pays - France)<br>Précisez l'établissement :<br>LYCEE POLYVALENT ASTIER<br>Dernier diplôme obtenu @<br>Quel est le type de ce diplôme ? *<br>Quel est le pays d'obtention ? *                                                                                                    | Baccalauréat (Français)<br>FRANCE                                                                                                    |
| (s) pays - France) Précisez l'établissement : LYCEE POLYVALENT ASTIER  Dernier diplôme obtenu @  Quel est le type de ce diplôme ? *  Quel est le pays d'obtention ? *  Quel est le département d'obtention ? (si pays = France)                                                                                                    | Baccalauréat (Français)<br>FRANCE<br>ARDECHE                                                                                                    |
| (s) pays - France)<br>Précisez l'établissement :<br>LYCEE POLYVALENT ASTIER<br>Quel est le type de ce diplôme ? *<br>Quel est le type de ce diplôme ? *<br>Quel est le pays d'obtention ? *<br>Quel est le département d'obtention ?<br>(si pays = France)<br>Précisez l'établissement d'obtention :                                                                                                    | Baccalauréat (Français)<br>FRANCE<br>ARDECHE                                                                                                    |
| (s) pays - France) Précisez l'établissement : LYCEE POLYVALENT ASTIER  Dernier diplôme obtenu @ Quel est le type de ce diplôme ? * Quel est le pays d'obtention ? * Quel est le département d'obtention ? (si pays = France) Précisez l'établissement d'obtention : LYCEE POLYVALENT ASTIER                                                                                                    | Baccalauréat (Français)<br>FRANCE<br>ARDECHE                                                                                                    |
| (s) pays = France)<br>Précisez l'établissement :<br>LYCEE POLYVALENT ASTIER<br>Quel est le type de ce diplôme ? *<br>Quel est le type de ce diplôme ? *<br>Quel est le type de ce diplôme ? *<br>Quel est le département d'obtention ?<br>(si pays = France)<br>Précisez l'établissement d'obtention :<br>LYCEE POLYVALENT ASTIER<br>Quelle est l'année d'obtention ? *                                                                                                    | Baccalauréat (Français)<br>FRANCE<br>ARDECHE<br>2018 / 2019                                                                                                    |
| (s) pays - France) Précisez l'établissement : LYCEE POLYVALENT ASTIER  Quel est le type de ce diplôme ? * Quel est le pays d'obtention ? * Quel est le département d'obtention ? (si pays = France) Précisez l'établissement d'obtention : LYCEE POLYVALENT ASTIER Quelle est l'année d'obtention ? *  Pour l'année 2021/2022, ne complétez que si yous êt                                                                                                    | Baccalauréat (Français)<br>FRANCE<br>ARDECHE<br>2018 / 2019                                                                                                    |
| (s) pays – France) Précisez l'établissement : [LYCEE POLYVALENT ASTIER  Dernier diplôme obtenu @ Quel est le type de ce diplôme ? * Quel est le pays d'obtention ? * Quel est le département d'obtention ? (si pays = France) Précisez l'établissement d'obtention : [LYCEE POLYVALENT ASTIER Quelle est l'année d'obtention ? *                                                                                                    | Baccalauréat (Français)<br>FRANCE<br>ARDECHE<br>2018 / 2019<br>es déjà inscrit dans un autre établissement.<br>titut pour 2021/2022 @                                                      |
| (s) pays – France)<br>Précisez l'établissement :<br>LYCEE POLYVALENT ASTIER<br>Dernier diplôme obtenu @<br>Quel est le type de ce diplôme ? *<br>Quel est le type de ce diplôme ? *<br>Quel est le département d'obtention ?<br>(si pays = France)<br>Précisez l'établissement d'obtention :<br>LYCEE POLYVALENT ASTIER<br>Quelle est l'année d'obtention ? *<br>- Pour l'année 2021/2022, ne complétez que si vous être<br>Pour les étudiants paramédicaux, renseigner votre ins<br>Quel est le type d'établissement ? | Baccalauréat (Français)<br>FRANCE<br>ARDECHE<br>2018 / 2019<br>2018 / 2019<br>es déjà inscrit dans un autre établissement.<br>stitut pour 2021/2022 @<br>Formation paramédicale ou sociale |

\*

Plusieurs situations possibles :

#### - Vous étiez néobachelier :

Renseigner les informations de votre lycée (comme le modèle) départ, lycée, année d'obtention du bac

#### - Vous étiez inscrit dans un institut paramédical en France

Choisir AUTRE ETABLISSEMENT / pays FRANCE / département de l'institut (ne pas renseigner l'établissement)

## - Vous étiez inscrit dans un institut paramédical à l'ETRANGER

Choisir AUTRE ETABLISSEMENT ou cursus, sélectionner le pays de formation. Ne pas renseigner l'établissement,

#### - Vous étiez inscrit dans une université française autre que l'Université de Montpellier)

Choisir UNIVERSITE, pays/ France / renseigner le département puis sélectionner L'établissement

Renseigner sur ce modèle en précisant votre institut pour 2021-2022

**Choisir OUI** 

Recommencer Continuer

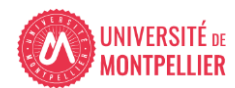

\* Champ obligatoire

## Couverture sociale

|                                                                 | in.                                                                 | scription Administrative                                    |
|-----------------------------------------------------------------|---------------------------------------------------------------------|-------------------------------------------------------------|
| UNIVERSITE DE MONTPELLI                                         | CER Année universitaire                                             | Informations Complémentaires                                |
| Nom :<br>Né(e) le :                                             | Prénom :                                                            | <u>Contact</u><br><u>Quitter</u><br><u>Mentions Légales</u> |
| Choix de l'inscription<br>Choix de l'inscription<br>SEC<br>Info | erture Sécurité Sociale :<br>URITE SOCIALE ETUDIANTE @<br>ormations | L'université n'affilie plus à la sécurité sociale           |
| Données annuelles                                               | [                                                                   | Pas d'action                                                |
| Autres données                                                  |                                                                     |                                                             |

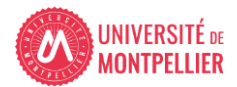

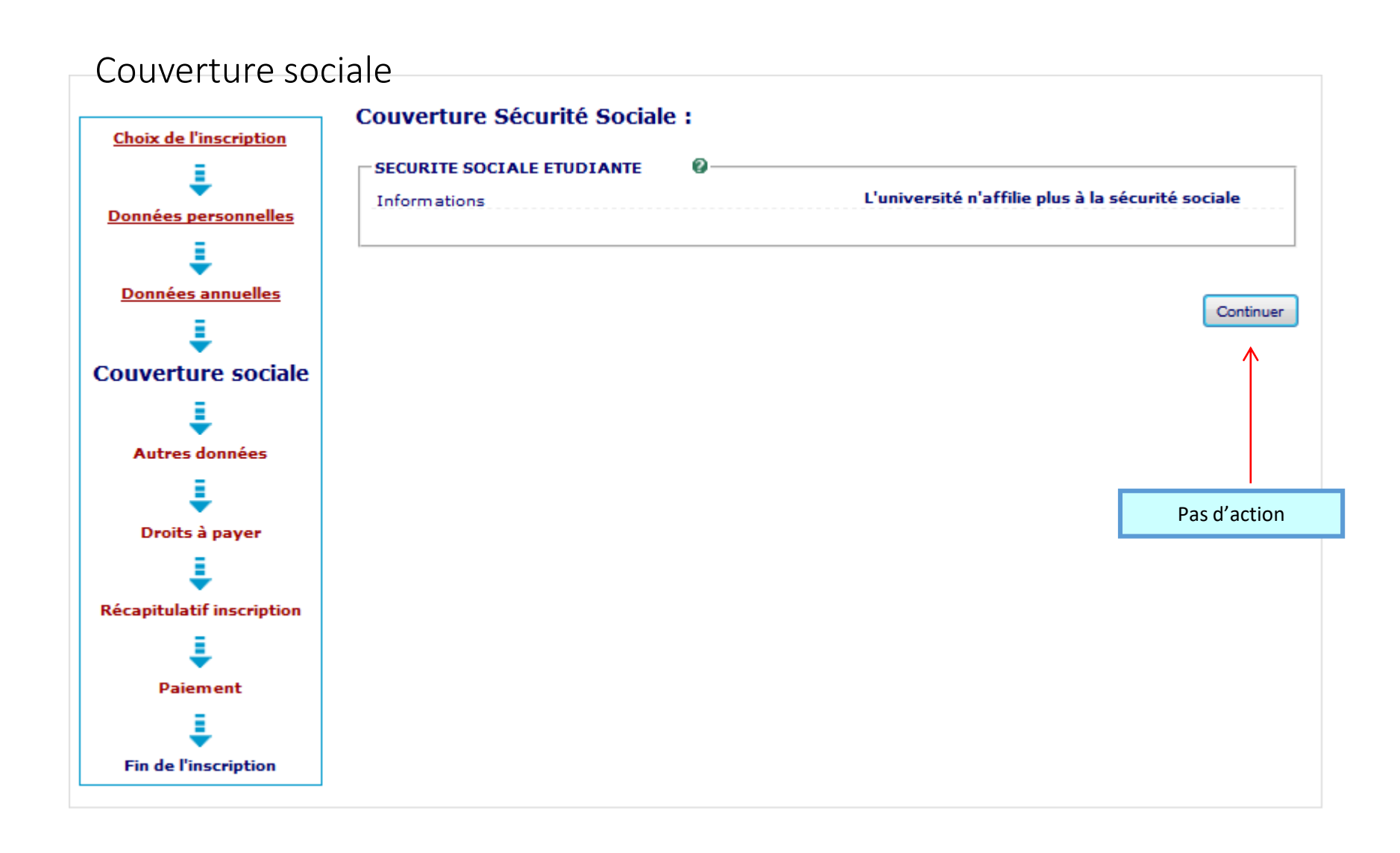

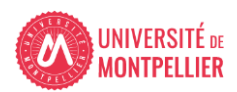

## Montants des droits

| en Ligne                                | SIN CIA                                                                            |                                                                                                    |
|-----------------------------------------|------------------------------------------------------------------------------------|----------------------------------------------------------------------------------------------------|
| Informations Complémentaires<br>Contact | Année universitaire                                                                | UNIVERSITE DE MONTPELLI<br>8/2019                                                                   |
| <u>Mentions Légales</u>                 | Prénom :                                                                           | Nom :<br>Né(e) le :                                                                                 |
| édicaux : si un montant est             | oits à payer (en euros) - Etudiants par<br>lez ne pas continuer, fermez la page el | Monta                                                                                               |
| ·····                                   | iez ne pas continuer, termez la page es                                            | Choix de l'inscription                                                                              |
| 0.00 €                                  | -                                                                                  | Bibliot                                                                                             |
| 0,00 €<br>0.00 €                        | niversité                                                                          | Bibliot<br>Diplôs                                                                                   |
| 0,00 €<br>0,00 €<br>0,00 €              | niversité                                                                          | onnées personnelles Diplôr                                                                          |
| 0,00 €<br>0,00 €<br>0,00 €              | niversité<br>ionaux<br>Total dû à l'établissement : 0,00                           | Diplôr                                                                                              |
| 0,00 €<br>0,00 €<br>0,00 €              | niversité<br>ionaux<br>Total dû à l'établissement : 0,00<br>s droits à payer       | Données personnelles<br>Données annuelles<br>Couverture sociale                                     |
| 0,00 €<br>0,00 €<br>0,00 €              | niversité<br>ionaux<br>Total dû à l'établissement : 0,00<br>s droits à payer       | Données personnelles<br>Données annuelles<br>Couverture sociale<br>Autres données<br>Droits à payor |

TÉ DE **LIER**  Prénom :

<u>Quitter</u>a Mentions Légalesa

Choix de l'inscription Ļ Données personnelles Į Données annuelles L Couverture sociale L Autres données Į Droits à payer Ļ Récapitulatif inscription Į Paiement Ļ Fin de l'inscription

| Etape d'inscription :                                                     | DE infirmier Alès 1ère année                       |
|---------------------------------------------------------------------------|----------------------------------------------------|
| s données personnelles :                                                  |                                                    |
| Nom :                                                                     | P                                                  |
| Prénom :                                                                  | F                                                  |
| INE (BEA):                                                                | 8                                                  |
| Sexe :                                                                    | F                                                  |
| Nationalité :                                                             | FRANCAIS(E)                                        |
| Pays de naissance :                                                       | FRANCE                                             |
| Département de naissance :                                                | AUDE                                               |
| Ville de naissance :                                                      | NARBONNE                                           |
| Année de première inscription dans<br>l'enseignement supérieur français : | 2018                                               |
| Année de première inscription en<br>université Française publique :       | 2018                                               |
| Nom de l'établissement en<br>université Française publique :              | UNIVERSITE DE<br>MONTPELLIER(HERAULT)              |
| Année du BAC :                                                            | 2018                                               |
| Série du BAC (ou équivalence) :                                           | 0023-bacs professionnels agricoles                 |
| Département du BAC :                                                      | AUDE (011)                                         |
| Etablissement du BAC :                                                    | LYCEE PROFESSIONNEL AGRICOLE<br>MARTIN LUTHER KING |
| Situation familiale :                                                     | Ne pas renseigner                                  |
| Situation militaire :                                                     | Journée Défense et Citoyenneté<br>(+18 ans)        |
| Adresse fixe :                                                            | +33                                                |
|                                                                           | 101                                                |
|                                                                           | 112                                                |
| Type d'hébergement :                                                      | Domicile parental                                  |
| Téléphone portable :                                                      | +                                                  |
| Email personnel :                                                         | cl@gmail.com                                       |

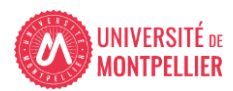

Récapitulatif d'inscription

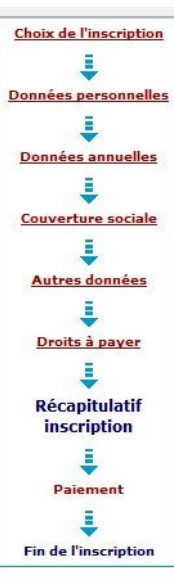

| uonnees annuenes .                                   |                                                                             |
|------------------------------------------------------|-----------------------------------------------------------------------------|
| Votre Cat. soc. prof. :                              | Sans activité professionnelle                                               |
| Cat. soc. prof. du parent référent :                 | Sans activité professionnelle                                               |
| Cat. soc. prof. du 2ème parent<br>référent :         | Sans activité professionnelle                                               |
| Type du dernier établissement<br>fréquenté :         | Autre école ou cursus                                                       |
| Département du dernier<br>établissement fréquenté :  | GARD                                                                        |
| Dernier établissement fréquenté :                    | IFSI ECOLE AIDE-SOIGNANTS -<br>CENTRE HOSPITALIER D'ALES                    |
| Année de fréquentation du dernier<br>établissement : | 2017/2018                                                                   |
| Situation de l'année précédente :                    | AUTRE ETABLISSEMENT ou cursus<br>(en France) dont instituts<br>paramédicaux |
| Localisation :                                       | FRANCE (GARD)                                                               |
| Etablissement :                                      | IFSI ECOLE AIDE-SOIGNANTS -<br>CENTRE HOSPITALIER D'ALES                    |
| Dernier diplôme obtenu :                             | Baccalauréat (Français)                                                     |
| Pays d'obtention du diplôme :                        | FRANCE (PYRENEES ORIENTALES                                                 |
| Etablissement d'obtention du<br>diplôme :            | LYCEE GENERAL ET<br>TECHNOLOGIQUE FRANCOIS<br>ARAGO                         |
| Année d'obtention du diplôme :                       | 2014/2015                                                                   |
| Type de l'établissement d'autre<br>inscription :     | Autre école ou cursus                                                       |
| Département d'inscription :                          | GARD                                                                        |
| Etablissement d'inscription :                        | IFSI ECOLE AIDE-SOIGNANTS -<br>CENTRE HOSPITALIER D'ALES                    |
|                                                      |                                                                             |

#### Votre couverture sociale :

Vous n'êtes pas affilié(e) à la sécurité étudiante

> L'université n'affilie plus à la sécurité sociale

Vos autres données :

Pour le motif :

#### Montants droits à payer :

| Total dû à l'établissement : 0,00 € |        |
|-------------------------------------|--------|
| Diplômes nationaux                  | 0,00 € |
| Diplômes d'université               | 0,00€  |
| Bibliothèque                        | 0,00€  |

VISUALISER pour IMPRIMER le récapitulatif au format @Html OPdf

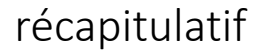

Récapitulatif d'inscription, que vous pouvez visualiser et imprimer

**Cliquer sur finaliser mon inscription** 

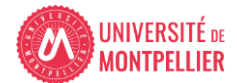

<< Précédent Finaliser mon inscription

## Dernier écran de l'inscription web

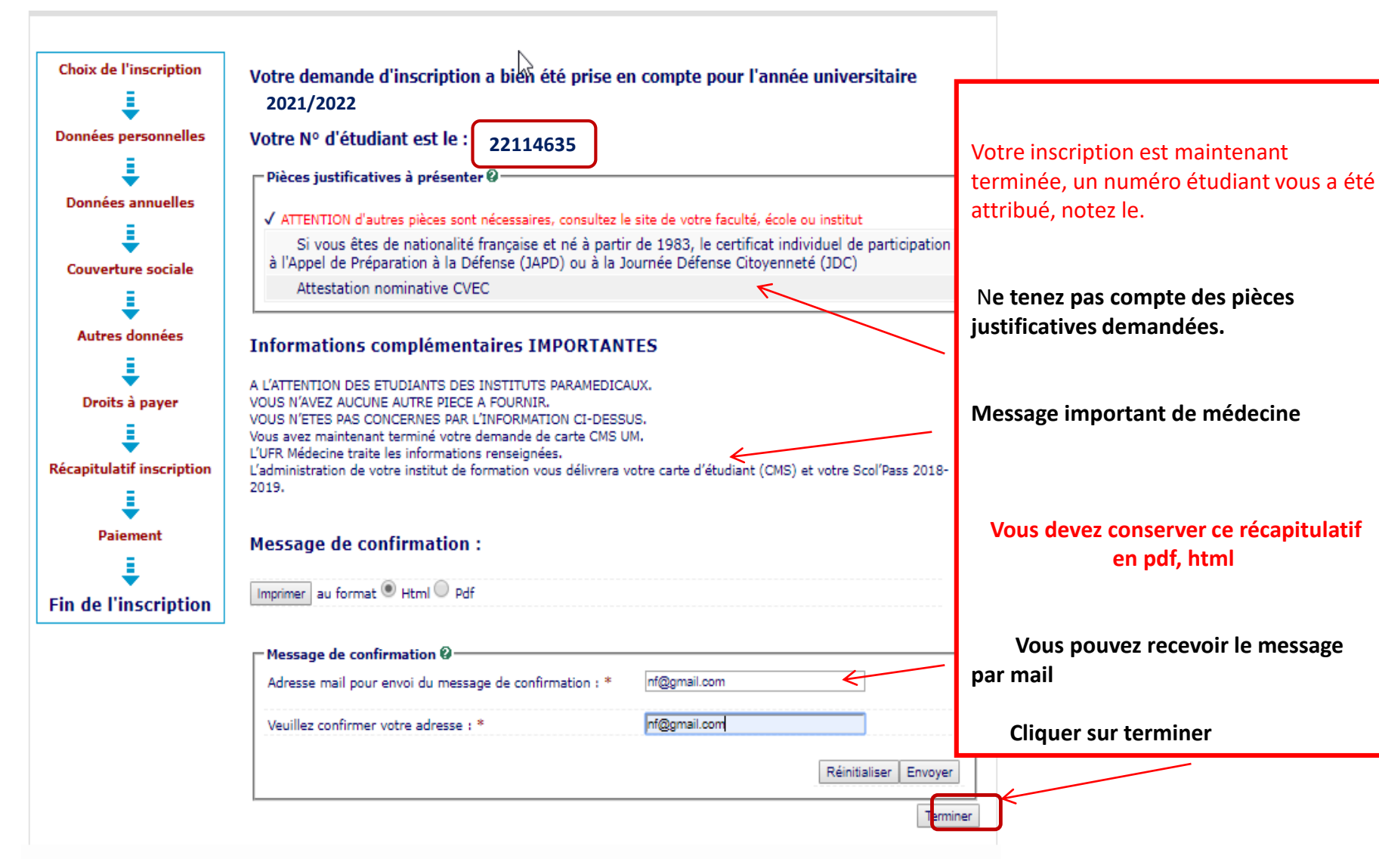

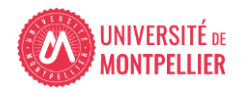

## Validation COMPTE UM

## BIENVENUE À L'UNIVERSITÉ DE MONTPELLIER.

## POUR FINALISER ET VALIDER VOTRE INSCRIPTION, TRANSMETTEZ DÈS À PRÉSENT VOS PIÈCES JUSTIFICATIVES.

Tous les étudiants sont concernés, sauf les doctorants et les étudiants des instituts paramédicaux.

- Déposez les pièces justificatives de votre dossier d'inscription sur l' application PJ WEB
- Quand les pièces déposées auront été contrôlées et validées par le service inscription votre Certificat de scolarité sera disponible dans la vignette « MonDossier » de votre ENT

## NOUVEL ARRIVANT À L'UM

 Vous allez recevoir sur l'adresse mail renseignée lors de votre inscription en ligne, un lien vous permettant de valider votre compte informatique UM et vous permettra de vous connecter à votre ENT (Environnement Numérique de Travail).

L'ENT vous permet d'accéder à toutes les applications utiles et nécessaires à votre scolarité :

- Consultation de votre inscription administrative
- Agenda
- Emploi du temps
- Boite mail institutionnelle
- Mon Dossier (certificat de scolarité, notes...)
- Et bien d'autres services ...

### LA CARTE D'ETUDIANT OU CMS ?

Une carte d'étudiant ou un sticker année universitaire 2020-2021 vous sera délivré(e), selon les modalités prévues par votre Faculté (UFR), Ecole ou Institut.

En cas de difficulté veuillez contacter le service inscription de votre Ecole, UFR et Institut.